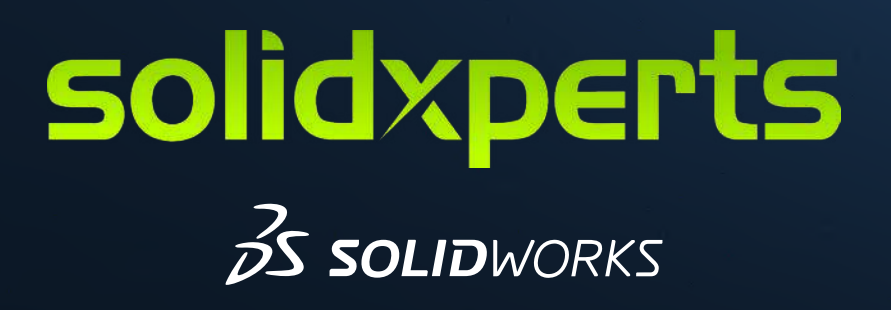

# HOW TO REPAIR SOLIDWORKS

If you have an issue with your SOLIDWORKS software and it may involve missing or problem software files, paths or registry entries, repairing your SOLIDWORKS may fix the problem.

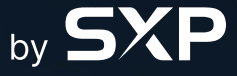

www.solidxperts.com

### **1.** Select the Windows Search Bar.

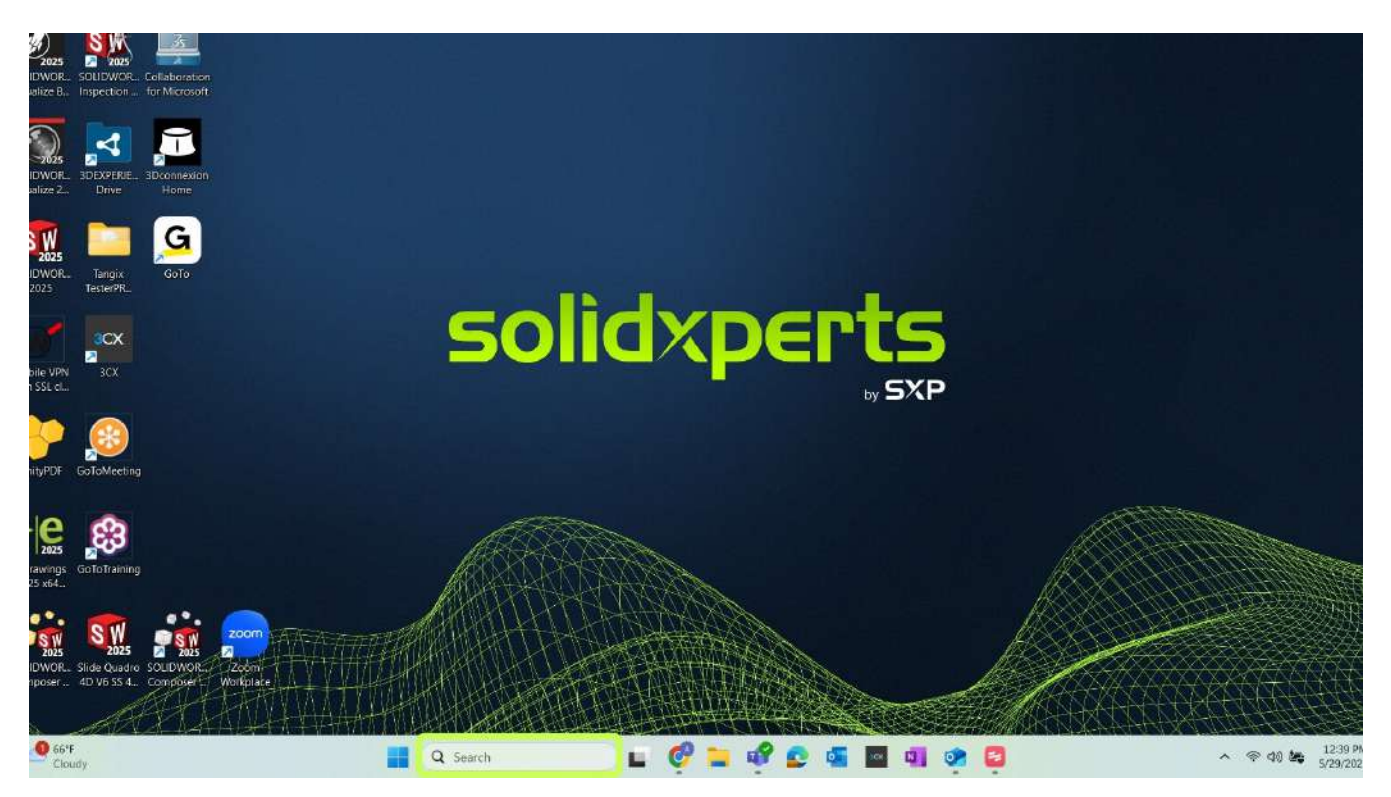

2. Search for Add or Remove Programs, then select Add or Remove Programs to open it.

| Visualize B. Inspection for Microsoft                                            | ← All Apps Documents Web             | Settings People Folders Photos 🕨 | <ul> <li>▲</li> <li>▲</li> </ul>         |
|----------------------------------------------------------------------------------|--------------------------------------|----------------------------------|------------------------------------------|
| 💭 🛃 🔁                                                                            | Best match                           |                                  |                                          |
| SOUDWOR, 3DEXPERIE, 3Dronnexion<br>Visualize 2., Drive Home                      | e add or remove programs             |                                  |                                          |
| SW G                                                                             | Settings                             | Add or remove programs           |                                          |
| SOLIDWOR., Tangix GoTo<br>2025 TesterPR.,                                        | Add or renious a network camera      | System settings                  |                                          |
|                                                                                  | Add or remore a provisioning package | > Ø Open                         |                                          |
| Mobile VPN 3CX<br>with SSL cl                                                    | 😰 Install a proc am from the network | 3                                |                                          |
|                                                                                  | Search the web                       |                                  |                                          |
|                                                                                  | Q, add or - See nore search results  | 3                                |                                          |
| unigen (outorealing                                                              | Q, add or remy ve                    | ×                                |                                          |
| ÷e es                                                                            | Q add or rem we apps                 | >                                |                                          |
| eDrawings GoToTraining<br>2025 v4                                                | Q add or delvice programs            | >                                |                                          |
|                                                                                  | Q add or ren ote                     | >                                | の日本のないのでは、                               |
|                                                                                  | Q, add or rer ove printer            | >                                |                                          |
| SOUDWOR, Stede Quadro SOUDWOR, Zohimi<br>Composer 40 V6 SS 4. Composer Workprize | Q add or reference exclusions        | >                                |                                          |
| Cloudy                                                                           | add or remove programs               | 들 🔥 😰 🖉 🖉 📬 🚳                    | ◆ ☆ ゆ み <sup>12,41 PM</sup><br>5/29/2025 |

## solidxperts

**3.** Scroll down until you find the SOLIDWORKS installation version that you wish to repair (e.g., SOLIDWORKS 2025 Service Pack 0) then select the ellipsis for more options.

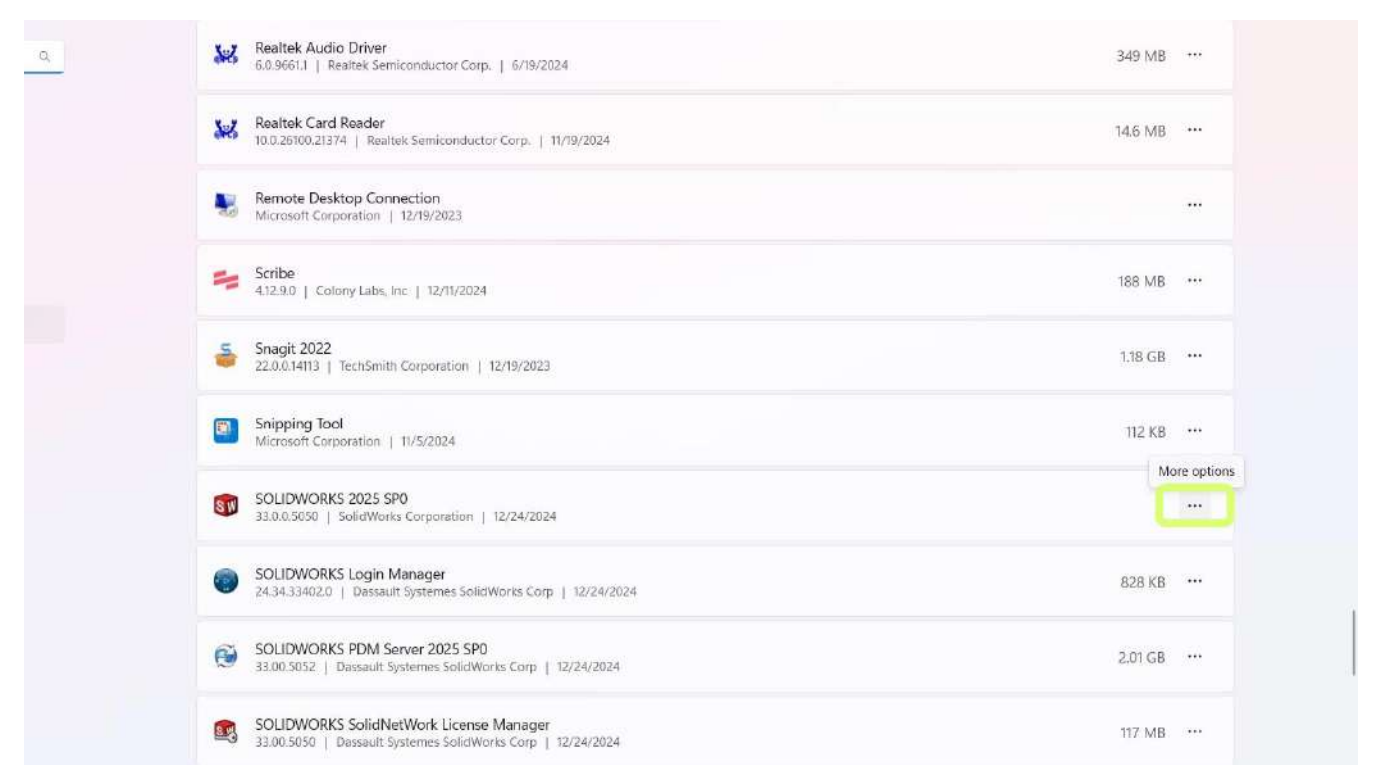

#### 4. Select Modify.

| Realtek Card Reader<br>10.02610021374   Realtek Semiconductor Corp.   11/19/2024                        | 14.6 MB             |  |
|----------------------------------------------------------------------------------------------------|---------------------|--|
| Remote Desktop Connection<br>Microsoft Corporation [ 12/19/2023                                         |                     |  |
| Scribe<br>4.12.9.0   Colony Labs. Inc   12/11/2024                                                      | 188 MB              |  |
| Snagit 2022<br>22.0.0.14113   TechSmith Corporation   12/19/2023                                        | 1.18 GB             |  |
| Snipping Tool<br>Microsoft Corporation   11/5/2024                                                      | 112 KB              |  |
| SOLIDWORKS 2025 SPO<br>33.0.0.5050   SolidWorks Corporation   12/24/2024                                |                     |  |
| SOLIDWORKS Login Manager<br>24.34.33402.0   Dassault Systemes SolidWorks Corp   12/24/2024              | Modify<br>Uninstall |  |
| SOLIDWORKS PDM Server 2025 SP0<br>33.00.5052   Dassault Systemes SolidWorks Corp   12/24/2024           | 2.01 GB             |  |
| SOLIDWORKS SolidNetWork License Manager     33.00.5050   Dassault Systemes SolidWorks Corp   12/24/2024 | 117 MB              |  |
| Solitaire & Casual Games                                                                                | 16.0 KB             |  |

## solidxperts

5. Select Repair your installation, then click Next.

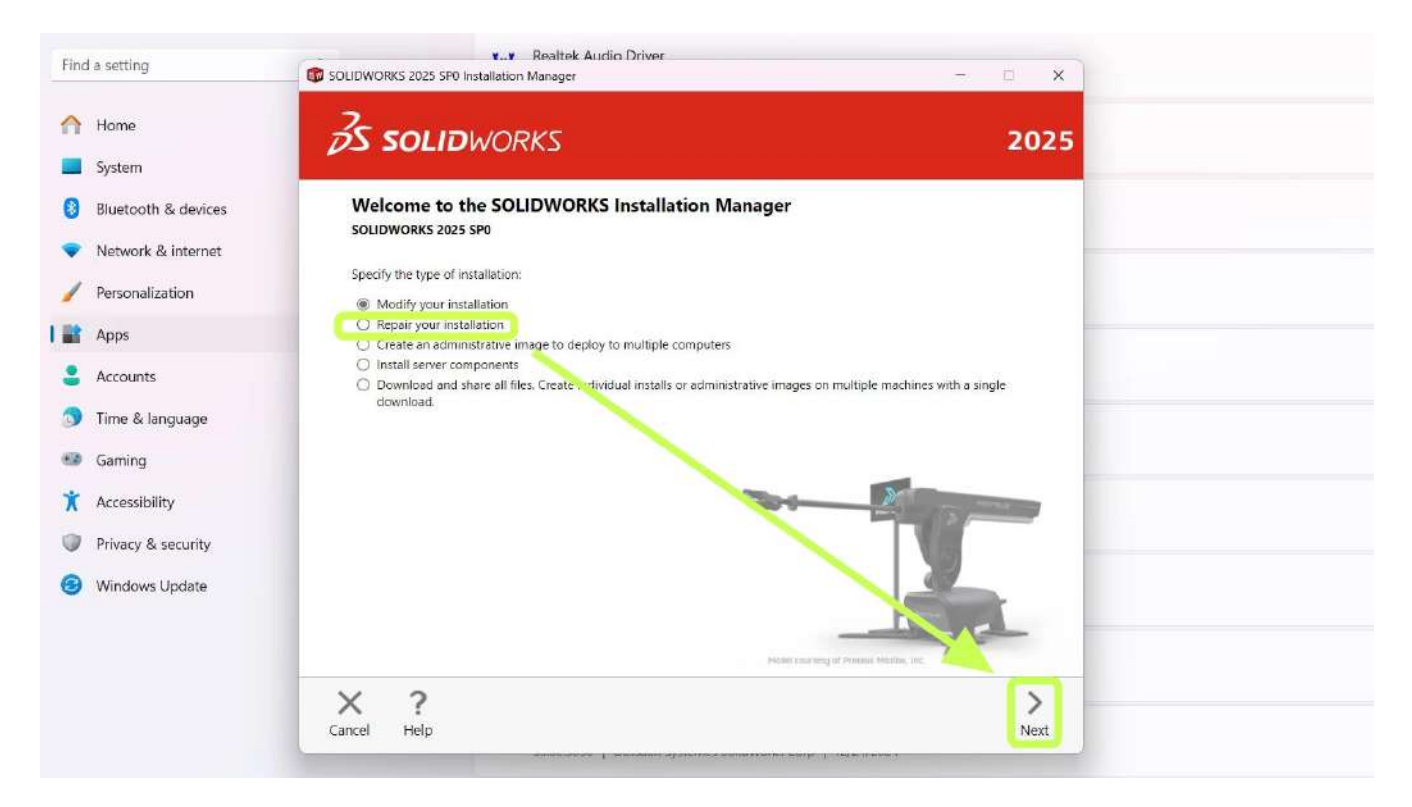

6. Select the products you wish to repair, then select Repair.

| Home                | DE SOLIDWORKS                                                                 | 2025 |
|---------------------|-------------------------------------------------------------------------------|------|
| System              |                                                                               |      |
| Bluetooth & devices | Products to Repair                                                            |      |
| Network & internet  | You have chosen to repair SOLIDWORKS products. Select the products to repair. |      |
| Personalization     | SOLIDWORKS 2025 SP0                                                           |      |
| Apps                | C eDrawings 2025 SP0 C SOLIDWORKS File Utilities 2025 SP0                     |      |
| Accounts            | SOLIDWORKS Flow Simulation 2025 SP0                                           |      |
| 3 Time & language   | SOLIDWORKS Electrical 2025 SP0                                                |      |
| Gaming              | SOLIDWORKS Inspection 2025 SP0                                                |      |
| Accessibility       | SOLIDWORKS Visualize Boost 2025 SP0                                           |      |
| Privacy & security  | SOUDWORKS PDM Server 2025 SP0 SolidNetWork License Manager 2025 SP0           |      |
| Windows Update      |                                                                               |      |
|                     |                                                                               |      |
|                     |                                                                               |      |

7. Wait for the repair to complete. This can take some time to complete.

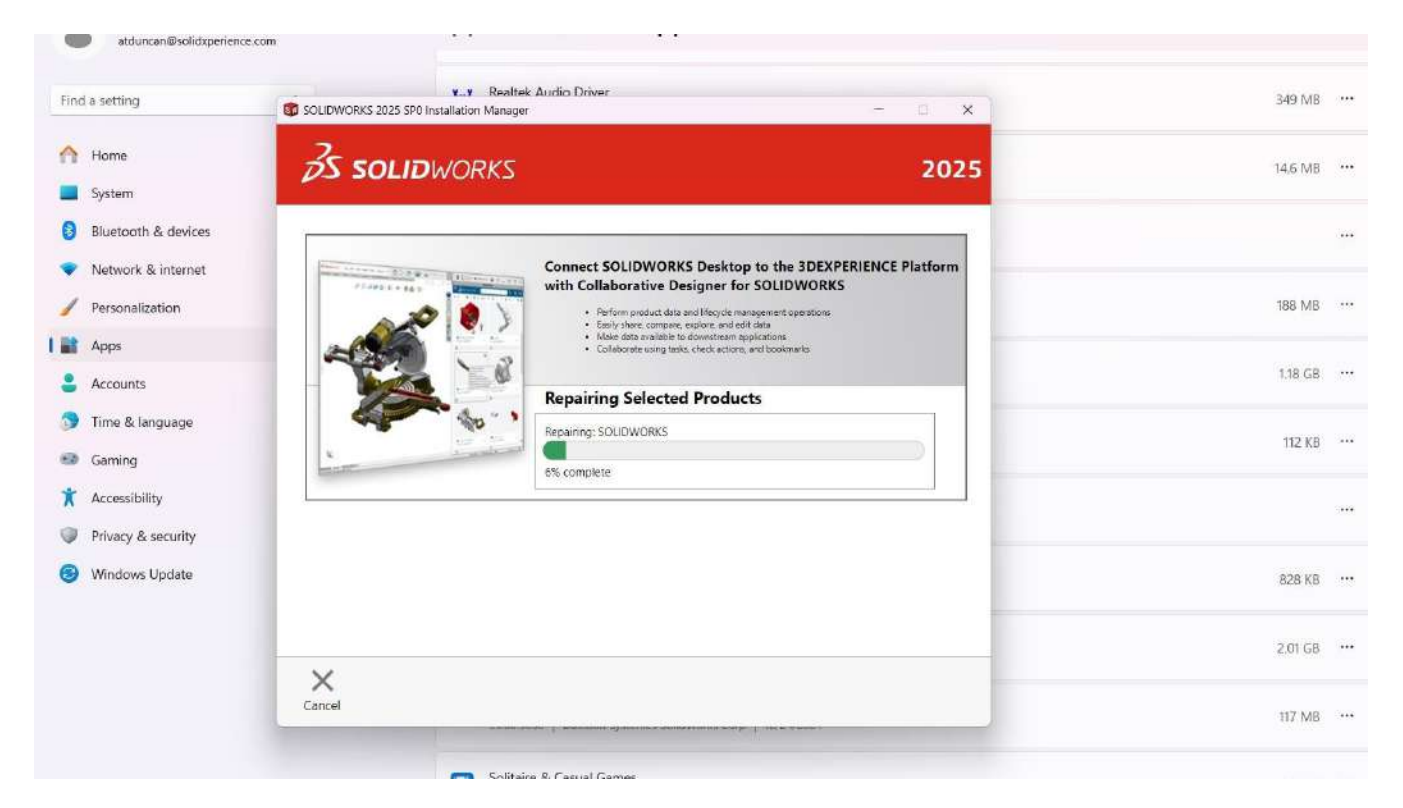

8. When the repair is complete, you will be notified. Select OK.

| 1 SOLIDWORKS 2025 SP0 Installation Manager                                                     | - b x                               |  |
|------------------------------------------------------------------------------------------------|-------------------------------------|--|
| 35 SOLIDWORKS                                                                                  | 2025                                |  |
| Cotimize your Plastic mo<br>SOLIDWORKS Installation Manager<br>The repair process is complete. | Ideal part with SOLIDWORKS Plastics |  |
| Y                                                                                              |                                     |  |
|                                                                                                | LOK                                 |  |
|                                                                                                |                                     |  |
|                                                                                                |                                     |  |

## solidxperts